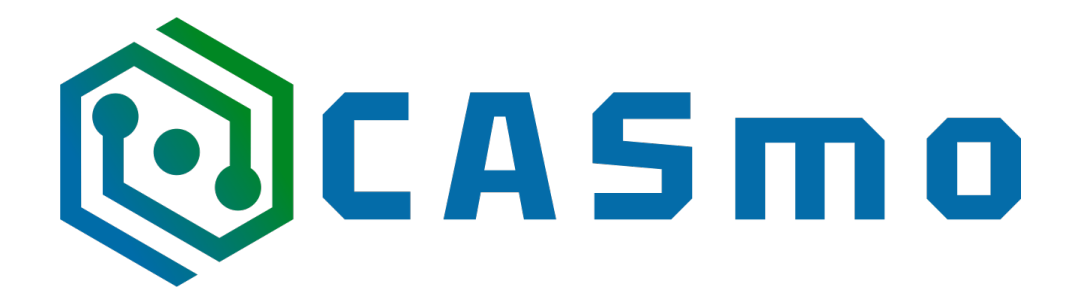

## **CASmo-NFC**

### **Software reset/update**

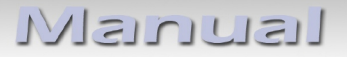

Step 1:

- Connect the CASmo-NFC module to a PC / Mac computer via USB - Open this URL in your Chrome browser. (Other browsers may not be compatible): <u>https://espressif.github.io/esptool-js/</u>

- Select the baud rate "460800" and press "Connect"

|                                       | A Serial Flasher utility for Espressif chips |
|---------------------------------------|----------------------------------------------|
| Program<br>Baudrate: 460800 V Connect |                                              |
| Console<br>Start Reset                |                                              |
|                                       | *                                            |
|                                       |                                              |
|                                       |                                              |
|                                       |                                              |
|                                       |                                              |
|                                       |                                              |

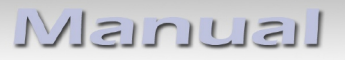

Step 2:

- Select "USB Serial ...." and press "Connect"

...möchte eine Verbindung mit einem seriellen Port herstellen

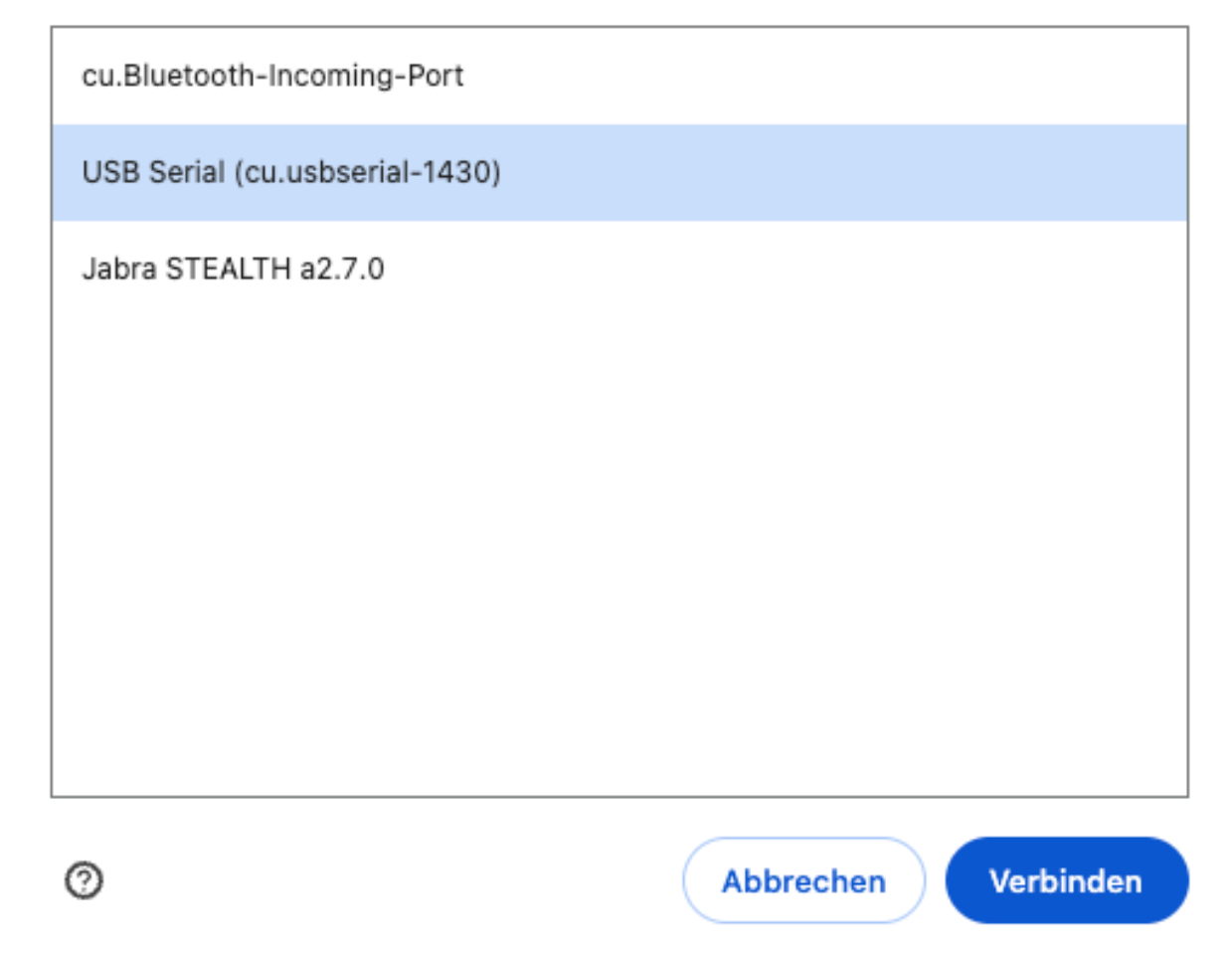

Manual

#### Step 3:

- Select "Erase Flash" and wait about 15 seconds for the process to complete

| ← → C == espressif.github.io/                                                                                                    | esptool-js/                                                                                               | * 🛛 😩 |
|----------------------------------------------------------------------------------------------------|----------------------------------------------------------------------------------------------------|-------|
|                                                                                                    | A Serial Flasher utility for Espressif chips                                                              |       |
| Program                                                                                                    |                                                                                                    |       |
| Connected to device: ESP32-D0WD-                                                                                                    | V3 (revision 3)                                                                                           |       |
| Copy Trace Disconnect Erase Flas                                                                                                    | · · · · · · · · · · · · · · · · · · ·                                                                     |       |
| Flash Address                                                                                                    | File                                                                                                    |       |
| 0x1000                                                                                                    | Datei auswählen Keine ausgewählt                                                                          |       |
| Add File Program                                                                                                    |                                                                                                    |       |
| esptool.js<br>Serial port WebSerial Vendo<br>Connecting<br>Detecting chip type ESP3<br>Chip is ESP32-DOND-V3 (revi<br>Features: Wi-Fi, BT, Dual C<br>Crystal is 40MHz<br>MAC: d4i44:da:68:17:64<br>Uploading stub<br>Running stub<br>Stub running<br>Changing baudrate to 460800<br>Changed | rID 0x1a86 ProductID 0x7523<br>2<br>sion 3)<br>ore, 240MHz, VRef calibration in efuse, Coding Scheme None | 2     |

Manual

#### Step 4:

- Change the value "0x1000" to the value "0x0000" and then press the "Select file" button

| ← → C 😇 espressif.github.io/es                                                                                                    | sptool-js/                                                                                        | * 🛛 😩 |
|----------------------------------------------------------------------------------------------------|---------------------------------------------------------------------------------------------------|-------|
|                                                                                                    | ESP Tool<br>A Serial Flasher utility for Espressif chips<br>View the API Documentation            |       |
| Program<br>Connected to device: ESP32-D0WD-V                                                                                                    | 3 (revision 3)                                                                                    |       |
| Copy Trace Disconnect Erase Flash<br>Flash Address 1.                                                                                                    | File 2.                                                                                           |       |
| Add File Program                                                                                                    | UXUUUU                                                                                            |       |
| esptool.js<br>Serial port WebSerial Vendor<br>Connecting<br>Detecting chip type ESP32<br>Chip is ESP32-DOWD-V3 (revis<br>Features: Wi-Fi, BT, Dual Co<br>Crystal is 40MHz<br>MAC: d4:d4:da:68:17:64<br>Uploading stub<br>Running stub<br>Stub running<br>Changing baudrate to 460800<br>Changed | ID 0x1a86 ProductID 0x7523<br>ion 3)<br>re, 240MHz, VRef calibration in efuse, Coding Scheme None |       |

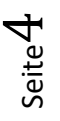

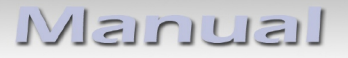

Step 5:

# - Select the "CASmo-NFC\_Vxx.x.x\_factory.bin" file (located in the folder of these instructions or can be downloaded here: <u>https://casmo.info/shop/casmo-nfc-3#attr=</u>) and press "Open"

| Name Größe Art Änderungsdatum   • esp32-firmware_merged_V0.6.bin 4,2 MB MacBinary-Archiv Heute, 10:15   • esp32-firmware_merged_V0.5.bin 4,2 MB MacBinary-Archiv 20.11.2024, 19:01   • CASmo-NFC.pdf 306 KB PDF-Dokument 25.10.2024, 00:02 | < >) ⅲ ▾  ▾                    | CASmo-NFC | ٥                | Q Suchen          |
|----------------------------------------------------------------------------------------------------|--------------------------------|-----------|------------------|-------------------|
| esp32-firmware-merged_V0.6.bin 4,2 MB MacBinary-Archiv Heute, 10:15   esp32-firmware_merged_V0.5.bin 4,2 MB MacBinary-Archiv 20.11.2024, 19:01   CASmo-NFC.pdf 306 KB PDF-Dokument 25.10.2024, 00:02                                       | Name                           | Größe     | Art              | Änderungsdatum    |
| tesp32-firmware_merged_V0.5.bin<br>4,2 MB MacBinary-Archiv 20.11.2024, 19:01<br>306 KB PDF-Dokument 25:10.2024, 00:02<br>25:10.2024, 00:02<br>4bbrachan Öffaan                                                                             | esp32-firmware-merged_V0.6.bin | 4,2 ME    | MacBinary-Archiv | Heute, 10:15      |
| CASmo-NFC.pdf 306 KB PDF-Dokument 25.10.2024, 00:02                                                                                                    | esp32-firmware_merged_V0.5.bin | 4,2 ME    | MacBinary-Archiv | 20.11.2024, 19:01 |
| Abbrechen Öffenn                                                                                                    | CASmo-NFC.pdf                  | 306 KE    | PDF-Dokument     | 25.10.2024, 00:02 |
| Abbrachan Öffnan                                                                                                    |                                |           |                  |                   |
| Abbrechen                                                                                                    |                                |           |                  |                   |
| Abbrechen                                                                                                    |                                |           |                  |                   |
| Abbrachan                                                                                                    |                                |           |                  |                   |
| Ähbrechen                                                                                                    |                                |           |                  |                   |
| Ähhrechen                                                                                                    |                                |           |                  |                   |
| Ähbrachan                                                                                                    |                                |           |                  |                   |
| Abbrachan                                                                                                    |                                |           |                  |                   |
| Abbrachan                                                                                                    |                                |           |                  |                   |
| Abbrachan                                                                                                    |                                |           |                  |                   |
| Abbrachan                                                                                                    |                                |           |                  |                   |
| Abbrachan                                                                                                    |                                |           |                  |                   |
| Abbrechen                                                                                                    |                                |           |                  |                   |
| Abbrachan                                                                                                    |                                |           |                  |                   |
| Abbrachan                                                                                                    |                                |           |                  |                   |
| Abbrechen                                                                                                    |                                |           |                  |                   |
| Abbrechen                                                                                                    |                                |           |                  |                   |
| Abbrechen                                                                                                    |                                |           |                  |                   |
| Abbrechen                                                                                                    |                                |           |                  |                   |
| Abbrechen                                                                                                    |                                |           |                  |                   |
| Abbrechen Öffnen                                                                                                    |                                |           |                  |                   |
| AUUPUIEU                                                                                                    |                                |           | At               | brechen Öffnen    |

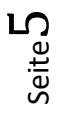

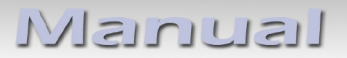

Step 6:

- Finally, press "Program" and wait for the programming process to complete. The module can now be disconnected from the PC / Mac and set up again

|                                                                  | SP Tool                                      |
|------------------------------------------------------------------|----------------------------------------------|
|                                                                  | A Serial Elasher utility for Espressif chine |
|                                                                  | View the API Documentation                   |
| Program                                                          |                                              |
| Connected to device: ESP32-D0WD-V3 (revision 3)                  |                                              |
| Copy Trace Disconnect Erase Flash                                |                                              |
| Flash Address                                                    | File                                         |
| 0x0000                                                           | Datei auswählen CASmo-Dactory.bin            |
| Add File Program                                                 |                                              |
| Writing at Oxcfc9a (46%)                                         |                                              |
| Writing at 0xd5978 (47%)<br>Writing at 0xdbc5e (49%)             |                                              |
| Writing at OxelSec (50%)                                         |                                              |
| Writing at 0xe6d7b (52%)<br>Writing at 0xec048 (53%)             |                                              |
| Writing at 0xf14d8 (55%)                                         |                                              |
| Writing at 0xf675d (56%)<br>Writing at 0xfb90e (58%)             |                                              |
| Writing at 0x100b22 (60%)                                        |                                              |
| Writing at 0x105e6f (61%)<br>Writing at 0x10b4a8 (63%)           |                                              |
| Writing at 0x110706 (64%)                                        |                                              |
| Writing at 0x115995 (66%)<br>Writing at 0x11aad2 (67%)           |                                              |
| Writing at 0x12070b (69%)                                        |                                              |
| Writing at $0x125c39$ (70%)<br>Writing at $0x12b1a0$ (72%)       |                                              |
| Writing at 0x130666 (73%)                                        |                                              |
| Writing at 0x1357c2 (75%)                                        |                                              |
| Writing at 0x14007a (78%)                                        |                                              |
| Writing at 0x1455bd (80%)                                        |                                              |
| Writing at 0x14adcb (81%)<br>Writing at 0x150c18 (83%)           |                                              |
| Writing at 0x15663d (84%)                                        |                                              |
| Writing at 0x15bff9 (86%)<br>Writing at 0x161a9b (87%)           |                                              |
| Writing at 0x1676fe (89%)                                        |                                              |
| Writing at 0x16fce4 (90%)                                        |                                              |
| Writing at 0x17eb3e (93%)                                        |                                              |
| Writing at 0x1840a9 (95%)                                        |                                              |
| Writing at 0x189866 (96%)<br>Writing at 0x18ec40 (98%)           |                                              |
| Writing at 0x194896 (100%)                                       |                                              |
| Wrote 1661296 bytes (1051546 compresse<br>Hash of data verified. | d) at 0x0 in 28.51 seconds.                  |
| Leaving                                                          |                                              |

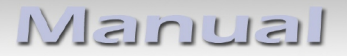

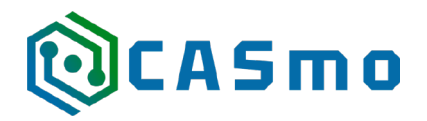

Caraudio-Systems Vertriebs GmbH Hersteller/Distribution In den Fuchslöchern 3 D-67240 Bobenheim-Roxheim

Email: support@casgermany.com

**Legal disclaimer:** Mentioned company and trademarks, as well as product names/codes are registered trademarks <sup>®</sup> of their corresponding legal owners.